## Настройка приставки Telecola

1. При первом включении приставки Telecola на экране появится окно ввода логина и пароля, которые вы получили при приобретении подписки

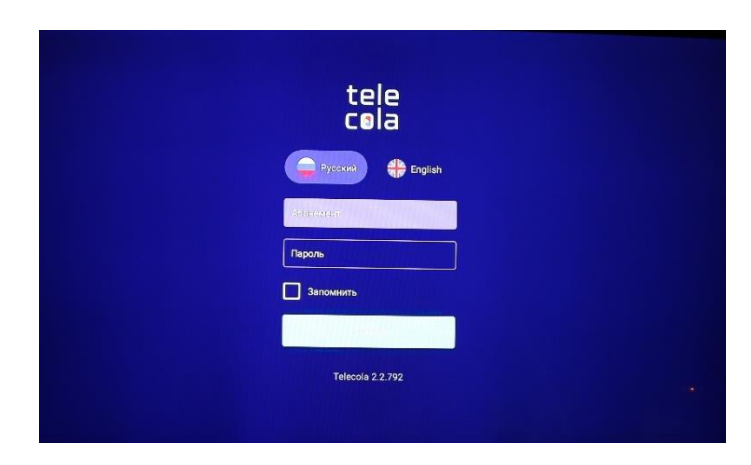

2. Вводите логин и пароль, выбираете приложение Telecola

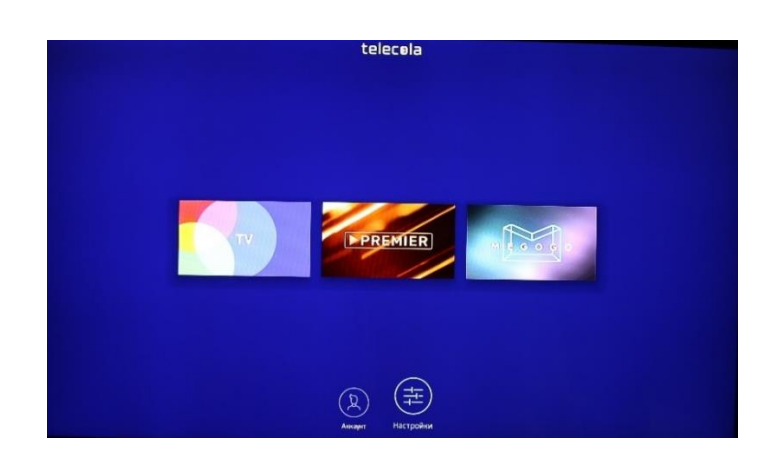

 Попадаете в меню настройки каналов. Все действия производятся с помощью пульта ДУ, для выбора нужного пункта меню используется кнопка ОК. Слева вы можете выбрать раздел, справа будут показаны телеканалы, относящиеся к этому разделу.

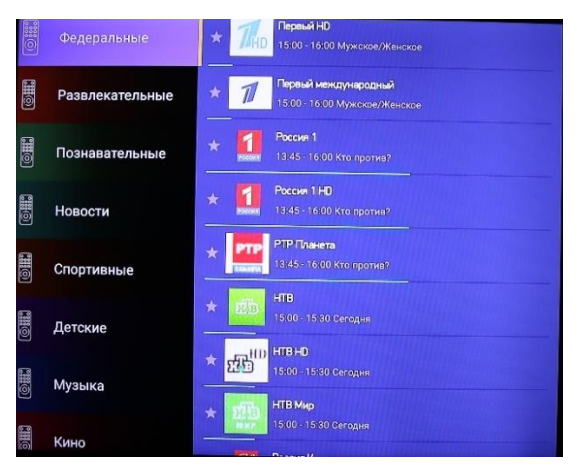

4. Если после этого выбрать какой-нибудь канал, справа вы увидите программу телепередач этого канала.

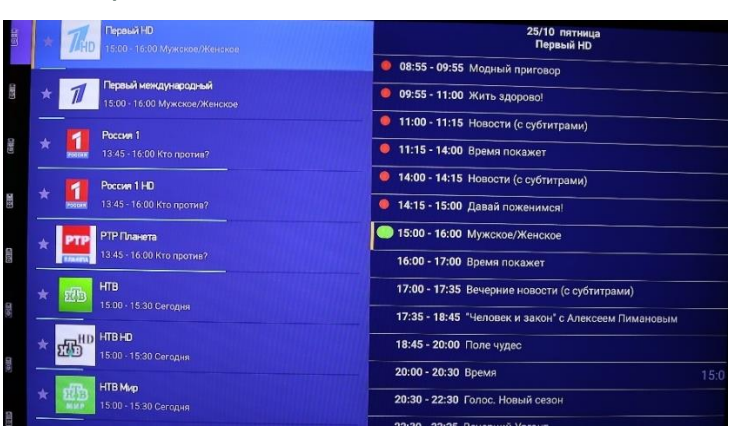

5. Чтобы узнать состав актеров, исполнителей, ведущих, другие интересные подробности, кликните на понравившуюся передачу

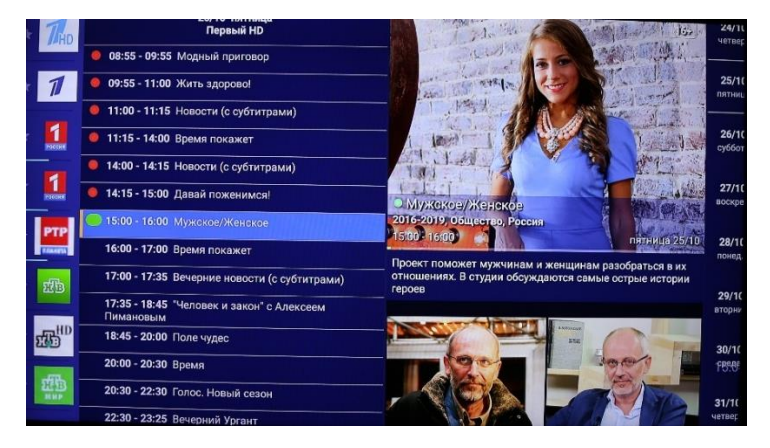

## Управление кнопками на пульте

- Программы, доступные для просмотра в архиве, обозначаются синей полоской слева от названия программы
- Для перехода в программу передач/архив нажмите кнопку "вправо" на пульте ДУ
- Для перехода между днями в архиве используются кнопки вверх/вниз на пульте ДУ или кнопки Переключение дней архива. После выбора программы в правом столбце запустится трансляция из архива
- Трансляцию можно перематывать при помощи кнопок влево/вправо
- Для добавления/удаления каналов в списке **Избранное** выберите канал, нажмите и удерживайте кнопку **ОК** в течение 2 сек
- Для перехода в режим Пауза нажмите кнопку вправо на пульте ДУ
- Для поиска по архиву перейдите в Меню и выберите поиск. Затем с помощью появившейся экранной клавиатуры введите название передачи
- Также вы можете найти все выпуски программы, выбрав передачу из списка и удерживая кнопку **ОК** более 2 сек